## |メール(新潟大学Gmail)の利用方法

<携帯電話で利用する(携帯電話版メール)>

 ①携帯電話のブラウザを立ち上げ、「https://mail.google.com/a/mail.cc.niigata-u.ac.jp」を アドレス欄に入力してアクセスします。

②ユーザー名とパスワードにそれぞれ統合型学務情報システムのIDとパスワードを入力し、「ログイン」ボタンをクリックしてください。

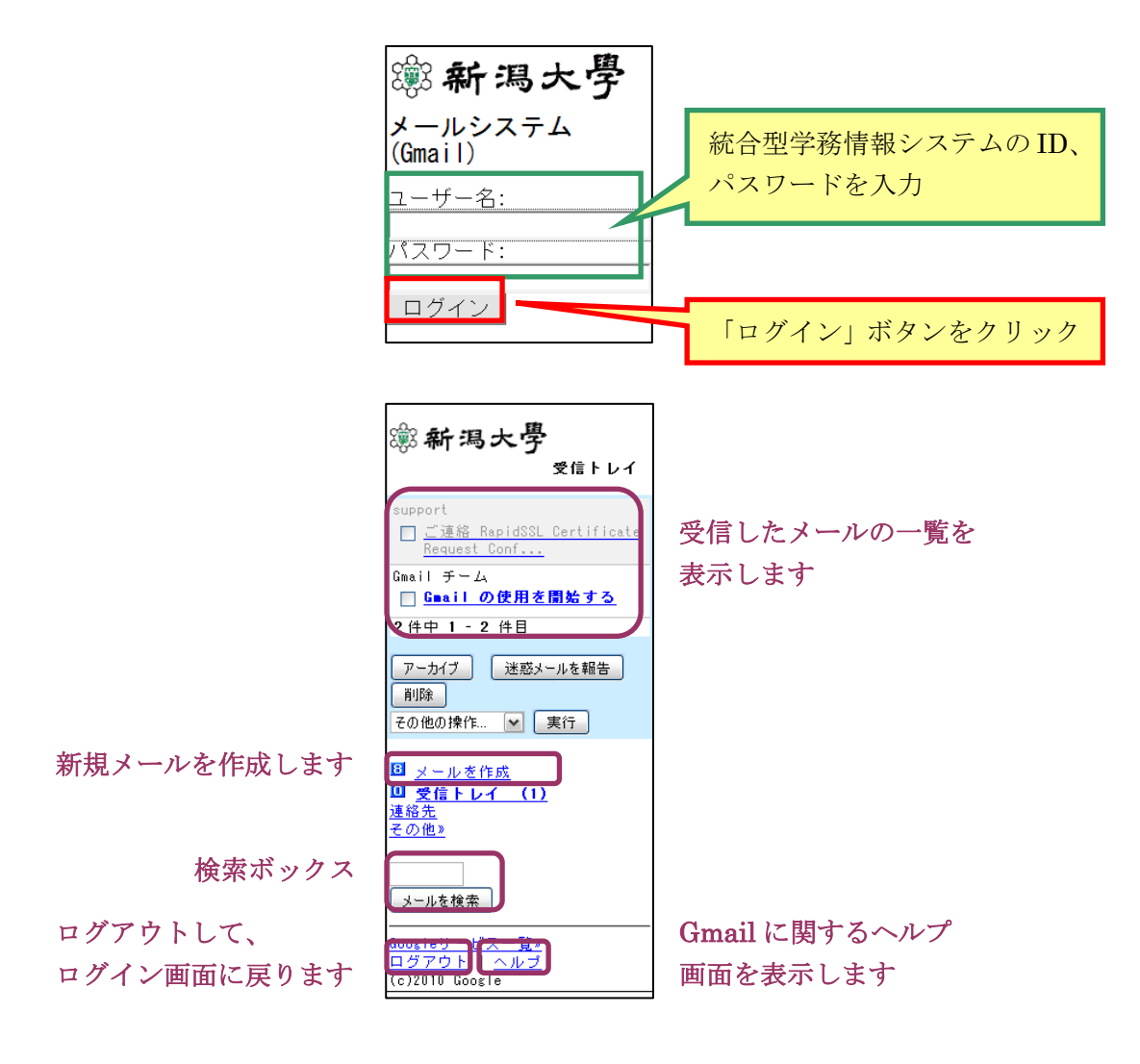

Docomoの端末はi-modeブラウザ2.0以上を搭載した機種から利用可能です。i-mode ブラウザのバージョンについては、以下の URL を参照してください。 http://www.nttdocomo.co.jp/binary/pdf/service/developer/make/content/spec/imode\_spec.pdf (iモード対応機種 対応コンテンツ・機能一覧: PDF ファイル)

→2列目に、i-modeブラウザのバージョンが記載されています。

携帯電話のブラウザが対応していない等で、携帯電話版メールシステム(Gmail)にアク セスできない場合は、携帯電話のメールアドレス(\*\*\*\*\*\*\*@docomo.ne.jp等)に転送する ことにより、携帯電話でメールシステム(Gmail)のメールを確認することができます。

とくに、メールシステム(Gmail)のメールを携帯電話のメールアドレスに転送して読む 場合は、携帯電話の受信設定に関する以下の注意事項をよく読んでください。

## 携帯電話のメールの受信設定に関する注意

・携帯電話の初期設定で、PC(携帯電話・PHS以外)からのメールを受信拒否する設定に なっている場合は、受信する設定に変更してください。

・PC (携帯電話・PHS以外)からのメールにおける、他のアドレスになりすましたメール (本来の送信元のメールアドレスが書き換えられて送信されるメール)については、存在 するドメインからのみ受信する設定にしてください(<u>すべて拒否すると、迷惑メールだけ</u> でなく、プロバイダ等のメール転送サービスを経由したメールやメーリングリスト等も、 なりすましメール扱いとなって受信拒否される場合があります)。

・転送先の携帯電話の設定で、同一機種(キャリア)からのメールは OK でも、それ以外 からのメールは受信しない設定になっていると、携帯電話で受信できません。

・携帯電話のメールアドレスに「.(ピリオド/ドット)」を連続して使用したり、@マークの 直前に設定したりすると、一部のプロバイダとメールを送受信できない場合があります。

【送受信できない場合があるアドレスの例】

「-z0nig..55...@ezweb.ne.jp」等

・宛先指定受信機能がある場合は、宛先指定受信リストに PC の転送元アドレス (「\*\*\*\*\*@mail.cc.niigata-u.ac.jp」等)やメーリングリストのアドレスを登録すること で、これらのメールを受信できます。

・個別の受信(拒否)設定で、ドメイン(「mail.cc.niigata-u.ac.jp」等)やメールアドレス
を個別に指定して、受信(拒否)することもできます(ただし、「mail.cc.niigata-u.ac.jp」
を受信拒否しないでください)。

・携帯電話の機能の有無や名称等は、携帯電話の機種により異なります。詳しくは、携帯 電話のマニュアル等を参照してください。